## HANDLEIDING VOOR HET INTEGREREN VAN KLEMKO APPARATEN IN DE PHILIPS HUE APP

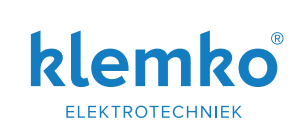

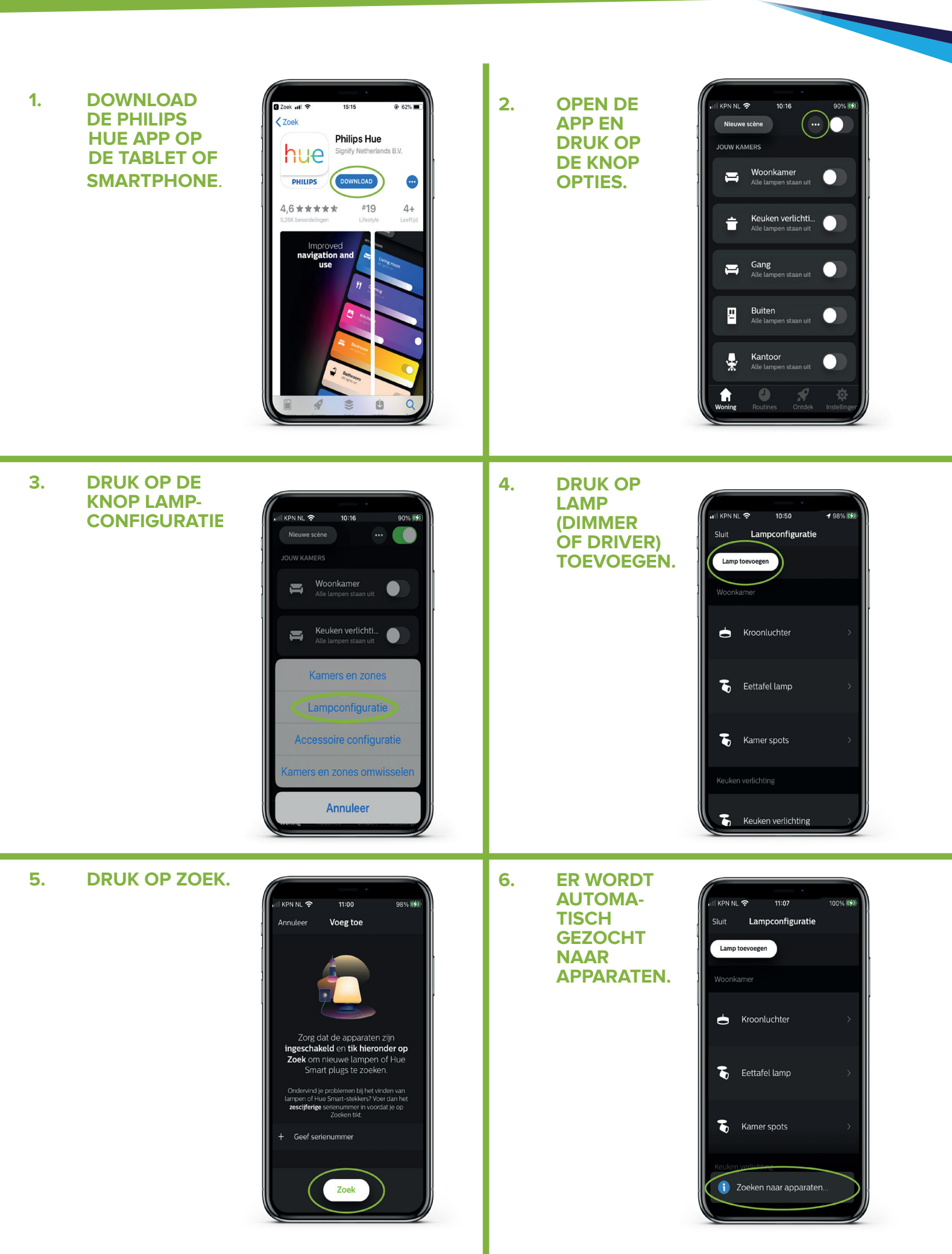

## HANDLEIDING VOOR HET INTEGREREN VAN KLEMKO APPARATEN IN DE PHILIPS HUE APP

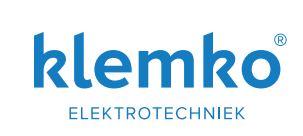

7. **VOOR HET** 9. **DRUK OP KOPPELEN VAN** ZOJUIST 11:08 100% **HET APPARAAT GEVONDEN** II KPN NL 😤 11:08 100% Lampconfiguratie Sluit **ZIE DESBETREF** LAMP **FENDE GEBRUIKS** Lamp toevoegen (DIMMER • **AANWIJZING. IN** OF **DIT VOOR BEELD DRIVER).** 💡 Dimmable light 1 Nieuw Dimmable light 1 WORDT DE **KLEMKO ZIGBEE** Dimmable light LEDDIMMER Fabrikant: lumiko 891105 Model: Dimmer-Switch-ZB3.0 SW: 3.09 **Kroonluchter** AANGEMELD. **1 NIEUWE LAMP** 8. 🚡 🛛 Eettafel lamp (DIMMER OF **DRIVER**) **GEVONDEN**, 1 nieuwe lamp gevonden WORDT Verwijderen **ZICHTBAAR**. 10. **GEEF HET** 11. DRUK OP < **APPARAAT** I I KPN NL 🔶 11:09 100% 🕪 11:09 | KPN **DE GEWENSTE**  $\langle \rangle$ NAAM B.V. **EETKAMER** Ţ Ţ **VERLICHTING.** Dimmable light Dimmable light Fabrikant: lumiko Fabrikant: lumiko Model: Dimmer-Switch-ZB3.0 Model: Dimmer-Switch-ZB3.0 SW: 3.09 SW: 3.09 12. **DRUK OP SLUIT** 13. DRUK OP **INSTELLINGEN** NL ᅙ 12:53 98% 🛃 KPN NI 🕱 11:10 100% 🛃 Sluit Lampconfiguratie JOUW KAMERS Lamp toevoegen Woonkamer Ħ • Dimmer tafel verlichting Keuken verlichti... Ť Gang Alle lampen staan uit Line Kroonluchter Buiten <u>u</u> Ъ Eettafel lamp Kantoor ¥ Ъ Kamer spots

## HANDLEIDING VOOR HET INTEGREREN VAN KLEMKO APPARATEN IN DE PHILIPS HUE APP

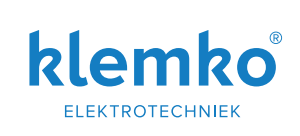

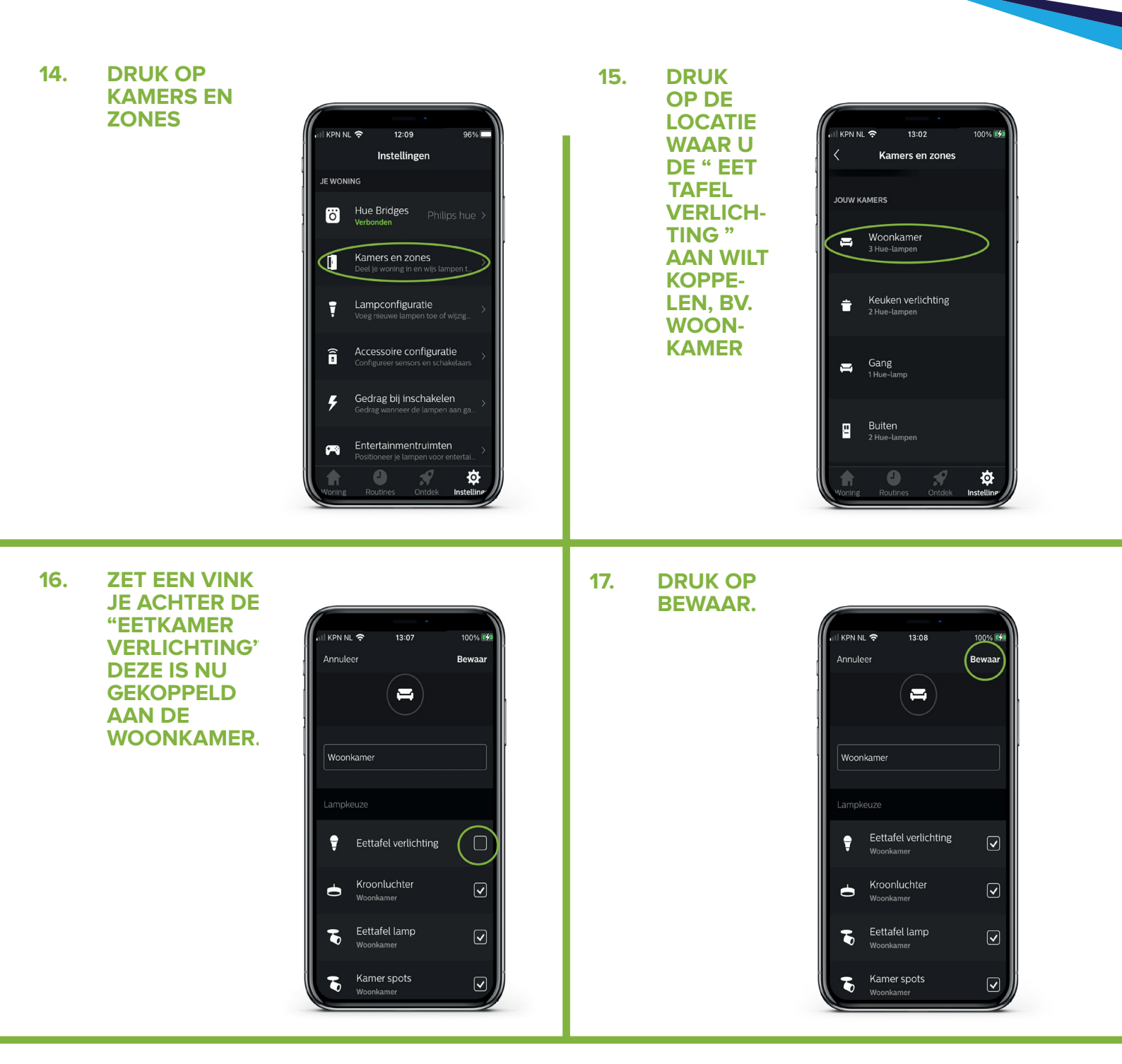

# HIERMEE IS HET KLEMKO APPARAAT, SUCCESVOL OPGENOMEN IN DE PHILIPS HUE APP.

# Hoe dan ook. klemko.